# Probationary Review

Manager

#### Manager Instructions: Probationary Review Checkpoints at 45 & 90 Days and Final Evaluation at 160 Days

#### Table of Contents

| Overview.                                                                   |   |
|-----------------------------------------------------------------------------|---|
| <u>Step 1 of 23 – Sign in to PeopleSoft</u>                                 | 4 |
| <u>Step 2 of 23 – Manager Self Service</u>                                  | 4 |
| <u>Step 3 of 23 – Performance Tile</u>                                      | 4 |
| <u>Step 4 of 23 – Current Documents</u>                                     | 5 |
| <u>Step 5 of 23 – Review and Verify Information</u>                         | 6 |
| <u>Step 6 of 23 – Begin Checkpoint #1 at 45 Days</u>                        | 7 |
| Step 7 of 23 – Share Checkpoint #1 Comments with Employee                   |   |
| Step 8 of 23 – During Checkpoint: Review Meeting & Employee Comments        | 9 |
| <u>Step 9 of 23 – During Checkpoint: After Employee Comments Shared</u>     | 9 |
| <u> Step 11 of 23 – Checkpoint #1 at 45 Days Complete</u>                   |   |
| <u>Step 12 of 23 – Checkpoint #2 at 90 Days</u>                             |   |
| <u> Step 13 of 23 – Checkpoint #3 at 160 Days – Finalize &amp; Complete</u> |   |
| <u>Step 14 of 23 – Completing the Manager's Evaluation</u>                  |   |
| <u>Step 15 of 23 – Evaluate Core Values</u>                                 |   |
| Step 16 of 23 – Evaluate Operation Excellence & Personal Growth             |   |
| <u>Step 17 of 23 – Overall Summary</u>                                      |   |
| <u>Step 18 of 23 – EE Acknowledgment Tab</u>                                |   |
| <u>Step 19 of 23 – Submit for Approval</u>                                  |   |
| <u>Step 20 of 23 – Next Level Supervisor Approval</u>                       |   |
| <u>Step 21 of 23 – Share Evaluation with Employee</u>                       |   |
| <u>Step 22 of 23 – Employee Acknowledgement</u>                             |   |
| <u>Step 23 of 23 – Probationary Review Complete</u>                         |   |

Both notified when complete

#### Overview

The Probationary Review utilizes checkpoints which allow Managers to build upon their feedback throughout the probationary period. Checkpoints will occur at the 45- and 90-day mark. At the 160-day mark, you will complete the checkpoints and begin the probationary review evaluation. Once the evaluation is reviewed and approved by you're the next level supervisor, you will hold a review meeting with your employee. Once complete, the employee will sign in to acknowledge the evaluation and that a review meeting was held.

The full process should be completed prior to the end of your 6 months probationary period; therefore, the Manager probationary evaluation should be completed at the 160 day to allow time for approval, the review meeting and employee acknowledgement.

| Manager Accesses PeopleSoft to provide comments on<br>Checkpoint #1 @ 45 days  | Managor Actions: Share or Skin                                                             |  |  |  |
|--------------------------------------------------------------------------------|--------------------------------------------------------------------------------------------|--|--|--|
| Manager Shares Comments with Employee                                          | <ul> <li>Manager Actions: Share of Skip<br/>notifies Employee</li> </ul>                   |  |  |  |
| Manager & Employee: One on On                                                  | e Meeting                                                                                  |  |  |  |
| Employee provides their feedback and Shares with Manager                       | Employee Sharing Comments     potifies Manager                                             |  |  |  |
| Manager Completes Checkpoint #1 @ 45 Day                                       | Manager Completing Checkpoint potifie                                                      |  |  |  |
| Manager Accesses PeopleSoft to provide comments on<br>Checkpoint #2 @ 90 days  | Employee                                                                                   |  |  |  |
| Manager Shares Comments with Employee                                          | <ul> <li>Manager Actions: Share or Skip<br/>notifies Employee</li> </ul>                   |  |  |  |
| Manager & Employee: One on On                                                  | ne Meeting                                                                                 |  |  |  |
| Employee provides their feedback and Shares with Manager                       | <ul> <li>Employee Sharing Comments<br/>notifies Manager</li> </ul>                         |  |  |  |
|                                                                                | <ul> <li>Manager Completing Checkpoint notifie</li> <li>Employee</li> </ul>                |  |  |  |
| Manager Accesses PeopleSoft to provide comments on<br>Checkpoint #3 @ 160 days | . ,                                                                                        |  |  |  |
| Manager Completes Checkpoints                                                  |                                                                                            |  |  |  |
| Manager Completes 6 Month Evaluation & Submits for Approval                    | <ul> <li>Manager Submitting for Approval<br/>notifies the Next Level Supervisor</li> </ul> |  |  |  |
| Next Level Supervisor Reviews & Approves                                       | <ul> <li>Approval notifies Manager</li> </ul>                                              |  |  |  |
| Manager Shares Evaluation with Employee                                        | Manager Sharing Eval notifies Employee                                                     |  |  |  |
|                                                                                |                                                                                            |  |  |  |
| Employee Acknowledges (Or Manager Overrides)                                   | Employee Acknowledge notifies     Manager                                                  |  |  |  |
| Manager Completes Evaluation                                                   |                                                                                            |  |  |  |

**Evaluation available in 'Historical Documents'** 

#### Step 1 of 23 – UTShare

Sign in to UTShare. You will be asked to authenticate yourself.

| elect your nome institution                                                                                                    |                                                                                                    |
|----------------------------------------------------------------------------------------------------|----------------------------------------------------------------------------------------------------|
| IT Share requires that you authenticate with you                                                                                                    | home institution. Please either select it from the list below, then click 'Select',                                           |
| bu may use the search-as-you-type feature by t                                                                                                    | ping a partial name into the search box below, then clicking 'Search'.                                                        |
|                                                                                                    |                                                                                                    |
| lease do not create a bookmark or favorite in                                                                                                    | your web browser on this page. This page is not part of the application you                                                   |
| Please do not create a bookmark or favorite in<br>occessing. You may create a bookmark/favorite a                                                                     | your web browser on this page. This page is not part of the application you<br>fter you complete the authentication process.  |
| Please do not create a bookmark or favorite in<br>accessing. You may create a bookmark/favorite a<br>Enter organization name (partials ok):                           | your web browser on this page. This page is not part of the application you<br>fire you complete the authentication process.  |
| Please do not create a bookmark or favorite in<br>accessing. You may create a bookmark/favorite r<br>Enter organization name (partials ok):                           | your web browser on this page. This page is not part of the application you<br>firer you complete the authentication process. |
| Please do not create a bookmark or favorite in<br>accessing. You may create a bookmark/favorite a<br>Enter organization name (partials ok):<br>Or choose from a list: | your web browser on this page. This page is not part of the application you<br>for you complete the authentication process.   |

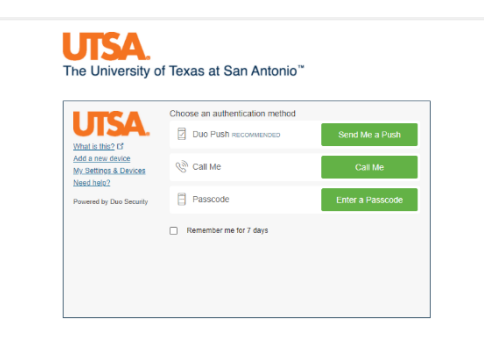

#### Step 2 of 23 – Manager Self Service

Select the **Manager Self Service** option from the dropdown from the PeopleSoft homepage.

| ✓ Manager Self Service    |
|---------------------------|
| <br>Employee Self Service |
| Manager Self Service      |
|                           |

Step 3 of 23 – Performance Tile

| Select the Team Perior | mance the |
|------------------------|-----------|
| Team Performance       | 2         |
|                        |           |

#### Step 4 of 23 – Current Documents

A list of available **Current Documents** will appear for your team members. Not all Direct Reports will be listed, only those with a current Probationary Review or Annual Evaluation.

The document type **UTSA Probationary Review** will differentiate it from any current Annual reviews. Also, the Document Status will provide what checkpoint the document is currently on and update as the steps progress. Select an employee to continue.

| S Team Performance   |     |                                      | Team Performance            |                                      | යි                   | Q              | $\Diamond$      | :  | $\otimes$  |
|----------------------|-----|--------------------------------------|-----------------------------|--------------------------------------|----------------------|----------------|-----------------|----|------------|
| Zurrent Documents    | ] , | Current Documents                    |                             |                                      |                      |                |                 |    |            |
| Bistorical Documents |     |                                      |                             |                                      |                      |                |                 |    |            |
|                      |     | Ŧ                                    |                             |                                      |                      |                |                 | 5  | rows<br>↑↓ |
| Approve Documents    |     | Name / Job Title                     | Document Type               | Document Status                      | Period E<br>Period E | Begin /<br>Ind | Next Du<br>Date | e  |            |
|                      |     | Baron Barlines<br>MCPUIDIN           | UTSA Performance Evaluation | Define Criteria                      | 09/01/20<br>08/31/20 | 20<br>21       | 10/31/20        | 20 | >          |
|                      |     | Anna Baaman<br>HEIMELADOT KANAKOON   | UTSA Performance Evaluation | Define Criteria                      | 09/01/20<br>08/31/20 | 20<br>21       | 10/31/20        | 20 | >          |
|                      |     | James John<br>And Deater, 1989; Spr. | UTSA Probationary Review    | Track Progress Checkpoint #1: 45 Day | 09/01/20<br>02/28/20 | 20<br>21       | 10/16/20        | 20 | >          |
|                      |     |                                      |                             |                                      |                      |                |                 |    |            |

#### Step 5 of 23 – Review and Verify Information

Once the document is opened, you can view the overall document information, the checkpoints and due dates and the document's instructions. The document instructions will provide helpful reminders on what is expected and what to do next.

The far-left panel **Steps and Tasks** will keep you informed of the current and next steps. Use this to navigate through the sequence of steps.

| Team Performance                             |                                                                        |                                            | Performance Process                                                                                                   |                                                                                                    |                                          | ŵ                              | Q                    | ۵                     | : (        |
|----------------------------------------------|------------------------------------------------------------------------|--------------------------------------------|----------------------------------------------------------------------------------------------------|----------------------------------------------------------------------------------------------------|------------------------------------------|--------------------------------|----------------------|-----------------------|------------|
| Performance Process                          | UTCA Deskationers Devis                                                |                                            |                                                                                                    | Save                                                                                                    | Skip Check                               | point                          | Share                | with En               | nployee    |
| Steps and Tasks C :                          | Checkpoint #1: 45                                                      | :w<br>Dav - Undate                         | and Share                                                                                                    |                                                                                                    |                                          |                                |                      |                       | -          |
| UTCA Deckelinger: Decision                   | checkpoint #1.401                                                      | Duy - Opulle                               |                                                                                                    |                                                                                                    |                                          | e Print                        |                      | iotity                | Export     |
| 09/01/2020 <sup>-</sup> 02/28/2021 Overview  | Actions -                                                              | Job Title                                  |                                                                                                    | Managar                                                                                                    |                                          |                                |                      |                       |            |
| Checkpoint #1: 45 Day                        |                                                                        | Document Type                              | UTSA Probationary Review                                                                                              | Period                                                                                                    | 09/01/2020 -                             | 02/28/2021                     |                      |                       |            |
| Due Date 10/16/2020                          |                                                                        | Template                                   | UTSA Probationary Review                                                                                              | Document ID                                                                                                    | 16256                                    |                                |                      |                       |            |
| Opdate and Share                             |                                                                        | Status                                     | In Progress                                                                                                    | Due Date                                                                                                    | 10/16/2020                               |                                |                      |                       |            |
| Review with Employee                         | Your comments are current                                              | ently not shared w                         | rith your employee                                                                                                    |                                                                                                    |                                          |                                |                      |                       |            |
| Checkpoint #2: 90 Day<br>Due Date 11/30/2020 |                                                                        |                                            |                                                                                                    |                                                                                                    |                                          |                                |                      |                       |            |
| Checkpoint #3: 160 Day                       | PROBATIONARY REVIEW:                                                   | : Checkpoint #1 a                          | t 45 Days.                                                                                                    | ack throughout t                                                                                                    | he probationany r                        | eriod Chec                     | knointe              | will occu             | ur at      |
| Due Date 02/08/2021                          | the 45 and 90 day mai                                                  | irk. At the 160 day                        | mark, you will complete the checkpoints to begin the pr                                                               | obationary review                                                                                                    | v evaluation.                            | eneu. eneu                     | rpointa              |                       |            |
| Due Date 02/08/2021                          | <ul> <li>You will begin by comr<br/>own comments until you</li> </ul>  | menting on the em<br>ou stop sharing the   | ployee's performance over the past 45 days. Once you<br>e document or complete the checkpoint.                        | r comments are                                                                                                    | shared with the e                        | mployee, the                   | ey can j             | provide t             | heir       |
|                                              | When meeting held an                                                   | nd employee's con                          | ments recorded, you will complete the 45 day checkpo                                                                  | int and come ba                                                                                                    | ck at 90 days to r                       | epeat these                    | steps.               |                       |            |
|                                              | <ul> <li>If you have any question</li> </ul>                           | ions, contact your                         | HRBP at HRBP@utsa.edu or call (210) 458-4250.                                                                         |                                                                                                    |                                          |                                |                      |                       |            |
|                                              | To begin the obecknoint:                                               |                                            |                                                                                                    |                                                                                                    |                                          |                                |                      |                       |            |
|                                              | 1. Enter your comments                                                 | on the employees                           | progress against their performance criteria. Save to sa                                                               | ive your work and                                                                                                    | l come back later                        |                                |                      |                       |            |
|                                              | <ol><li>When ready to share y<br/>can be done before or</li></ol>      | your feedback, sel<br>r after you meet wi  | ect the Share with Employee button save your change<br>th the employee to discuss their progress.                     | es and notify the                                                                                                    | employee your co                         | omments ha                     | ve beer              | shared                | This       |
|                                              | During the checkpoint:                                                 |                                            |                                                                                                    |                                                                                                    |                                          |                                |                      |                       |            |
|                                              | <ol> <li>You will retain edit abil<br/>employee can refresh</li> </ol> | ility while the emploit the document and   | byee can add their comments. If you add comments wh<br>I see your updated comments. You will see the employe          | ile it is shared wi<br>ee comments wh                                                                                                    | th the employee,<br>en they share the    | once you sa<br>ir comments     | ave the<br>s with ye | page, th<br>ou from t | e<br>their |
|                                              | 2. To continue editing but<br>to stop sharing to com                   | It remove ability for<br>plete the checkpo | employee to comment, select Stop Sharing. You can int.                                                                | re-share or proce                                                                                                    | eed to completing                        | the checkp                     | oint. Yo             | u do not              | have       |
|                                              | To complete the checkpoir                                              | nt:                                        |                                                                                                    |                                                                                                    |                                          |                                |                      |                       |            |
|                                              | 1. Once you have shared<br>2. IMPORTANT: If you Co                     | d your comments a<br>complete the check    | and had a discussion with your employee, select the Co<br>point before the employee shares their comments with        | with the section of the section of t | oint button to ma<br>ents will not be re | rk this step a<br>corded in th | as com<br>e reviev   | olete.<br>v. Pleas    | e allow    |
|                                              | your employee to add<br>Checkpoint #1 step in                          | their comments, so the far last task p     | elect Share with Manager, and then proceed to comple<br>anel and select <u>Reopen</u> link to reopen the checkpoint a | te the checkpoint<br>nd record the em                                                                                                    | I f completed to<br>ployee's commer      | o early, you o<br>nts.         | can exp              | and the               |            |
|                                              | 3. You will log back in at                                             | a later time and re                        | peat mese steps at the 90 and 160 day mark, to be imp                                                                 | mediately followe                                                                                                    | o with a final pro                       | bationary ev                   | aluation             |                       |            |
|                                              |                                                                        |                                            |                                                                                                    |                                                                                                    |                                          |                                |                      |                       |            |
|                                              | Core Values Ope                                                        | eration Excellence                         | Personal Growth Overall Summary                                                                                       |                                                                                                    |                                          |                                |                      |                       |            |
|                                              |                                                                        |                                            |                                                                                                    |                                                                                                    |                                          |                                |                      |                       |            |
|                                              | <ul> <li>Section 1 - Core</li> </ul>                                   | Values                                     |                                                                                                    |                                                                                                    |                                          |                                |                      |                       |            |
|                                              | Expand   OCOLOGIES                                                     | se                                         |                                                                                                    |                                                                                                    |                                          |                                |                      |                       |            |
|                                              | Integrity                                                              |                                            |                                                                                                    |                                                                                                    |                                          |                                |                      |                       |            |
|                                              | 1                                                                      |                                            |                                                                                                    |                                                                                                    |                                          |                                |                      |                       |            |

#### Step 6 of 23 – Begin Checkpoint #1 at 45 Days

Select the **Expand** link and provide comments on the factors under each tab.

| Core Values Operation Excellence            | Personal Growth Overall Summary           |
|---------------------------------------------|-------------------------------------------|
| <ul> <li>Section 1 - Core Values</li> </ul> |                                           |
| • Expand • Collapse                         |                                           |
| ▶ Integrity                                 |                                           |
| Excellence                                  |                                           |
| Inclusiveness                               |                                           |
| Respect                                     |                                           |
| Collaboration                               |                                           |
| Innovation                                  |                                           |
| ✓ Core Values Summary                       |                                           |
| Manager Comments                            | X ← → Font - Size - B I U I = = A - M - ⊞ |
|                                             |                                           |
|                                             |                                           |
| Employee Comments                           | mployee's comments are NOT SHARED 년       |
|                                             |                                           |

Notice the message within the Employee Comments box. The employees can provide their feedback at any time, even before you share your document with them. This is to mimic the ability of a self-evaluation.

When this message is seen: *Employee's comments are not shared*: if the Employee has added comments, they have not shared them with you. You will receive an email when the employee shares their comments with you.

Once employee shares their document, you can refresh the page or log in again to see the comments.

| <ul> <li>Core Values Summary</li> </ul> |                                                                                                    |   |
|-----------------------------------------|----------------------------------------------------------------------------------------------------|---|
| Manager Comments                        | X         A         Font         -         Size         B         I         U         II         III         III         III         III         III         III         III         III         III         III         III         III         III         III         IIII         IIII         IIII         IIII         IIII         IIII         IIII         IIIII         IIIIIIIIIIIIIIIIIIIIIIIIIIIIIIIIIIII |   |
|                                         |                                                                                                    |   |
| Employee Comments                       | Employee's comments are NOT SHARED                                                                                                    | Ø |
|                                         |                                                                                                    |   |

#### Step 7 of 23 – Share Checkpoint #1 Comments with Employee

You'll notice that while your comments are not shared, you have an action button of **Save / Share with Employee** and also a status at the top of the document that will always let you know whether your comments are shared or private. There is also an option to Skip the checkpoint step. This should not be used.

| Team Performance                                             | Performance Process                                        |             | G               | 3 Q          | $\Diamond$ | : 0      |
|--------------------------------------------------------------|------------------------------------------------------------|-------------|-----------------|--------------|------------|----------|
| Performance Process                                          | <ul> <li>《 · · · · · · · · · · · · · · · · · · ·</li></ul> | Save        | Skip Checkpoint | Share v      | /ith Em    | ployee   |
| Steps and Tasks                                              | UTSA Probationary Review                                   |             |                 |              |            |          |
| area into                                                    | Checkpoint #1: 45 Day - Update and Share                   |             | <b>a</b> P      | Print   🖃 No | tify       | 🛃 Export |
| UTSA Probationary Review<br>09/01/2020 - 02/28/2021 Overview | Actions -                                                  |             |                 |              |            |          |
| _                                                            | Job Title                                                  | Manager     | Page Martines   |              |            |          |
| Checkpoint #1: 45 Day                                        | Document Type UTSA Probationary Review                     | Period      | 09/01/2020 - 02 | 2/28/2021    |            |          |
| Due Date 10/18/2020                                          | Template UTSA Probationary Review                          | Document ID | 16256           |              |            |          |
| Update and Share                                             | Status In Progress                                         | Due Date    | 10/16/2020      |              |            |          |
| Review with Employee                                         | Your comments are currently not shared with your employee  |             |                 |              |            |          |
| Checkpoint #2: 90 Day                                        |                                                            |             |                 |              |            |          |

Once your comments are complete and you'd like to share your comments with your employee, select **Share with Employee** and then Confirm.

Probationary Review – Manager

| Steam Performance                                                            | Performance Pro                           | ocess යි                                                                                              | С       | λ Δ       | :       | Q    |
|------------------------------------------------------------------------------|-------------------------------------------|----------------------------------------------------------------------------------------------------|---------|-----------|---------|------|
| Performance Process                                                          | UTSA Probationary Review                  | Save Skip Checkpoint                                                                                  | S       | hare with | Employe | e    |
| UTSA Probationary Review                                                     | Checkpoint #1: 45 Day - Update and Share  | e @P                                                                                                  | int     | ■ Notify  | 🛃 Ex    | port |
| 09/01/2020 - 02/28/2021 Overview                                             | Core Values Operation Excellence Personal | I Growth Overall Summary                                                                              |         |           |         |      |
| Upe Date 10/16/2020     Update and Share     Review with Employee            |                                           |                                                                                                    |         |           |         |      |
| Checkpoint #2: 90 Day<br>Due Date 11/30/2020     Checkpoint #3: 160 Day      | Manager Comments                          | Font · Size · B I U F ∷ A · M                                                                         | •       |           | •       | 2    |
| Our Date 02/08/2021     Ocomplete Manager Evaluation     Due Date 02/08/2021 | Checkpoir<br>Manager C                    | int #1: Example of Manager Comments. Example of Manager Cor<br>Comments. Example of Manager Comments. | nments. | . Example | of      |      |
|                                                                              | Employee Comments                         | mments are NOT SHARED                                                                                 |         |           | ł       | H.   |

Once shared and confirmed, you can refresh the Task Panel and select the *Review with Employee* link to view the document again.

| Team Performance                                    | Performance Process                          |
|-----------------------------------------------------|----------------------------------------------|
| Performance Process                                 |                                              |
| Steps and Tasks                                     | UTSA Probationary Review                     |
| James State                                         | Confirmation - Comments Shared with Employee |
| UTSA Probationary Review<br>09/01/2020 - 02/28/2021 | Your comments are shared.                    |
| Checkpoint #1: 45 Day     Due Date 10/16/2020       |                                              |
| <ul> <li>Update and Share</li> </ul>                |                                              |
| Review with Employee                                |                                              |

#### Step 8 of 23 – During Checkpoint: Review Meeting & Employee Comments

Your employee will receive an email once you share the document with them. You will now schedule a meeting to review. They can provide their feedback before or after the review meeting.

However, you will retain edit ability to your comments while the document is Shared. You can add notes and **Save** for the employee would be able to refresh the page or log in again to see the updated comments. You also have the option to **Stop Sharing** to pull the document back to your queue, edit, and then **Save/Share with Employee** again.

#### Step 9 of 23 – During Checkpoint: After Employee Comments Shared

When the employee shares their comments with you, you will receive an email. However, their feedback is not necessary to move forward and complete the checkpoint.

#### Probationary Review – Manager

| S Team Performance                                                                                                    | Performance Process                                                                                                    | <u>ଜୁଟୁ</u> ୧                    |  |  |  |  |  |
|----------------------------------------------------------------------------------------------------|----------------------------------------------------------------------------------------------------|----------------------------------|--|--|--|--|--|
| Performance Process                                                                                                    | « 🖉 🗓 🕂 🌣 🖬 Save Skip Checkpoint                                                                                                    | Stop Sharing Complete Checkpoint |  |  |  |  |  |
| Steps and Tasks                                                                                                    | UTSA Probationary Review                                                                                                    |                                  |  |  |  |  |  |
| Checkpoint #1: 45 Day Due Date 10140200 Checkpoint #2 Solution Complete Manager Evaluation Core Values Core Values Core Value |                                                                                                    |                                  |  |  |  |  |  |
|                                                                                                    | Section 4 - Probationary Summary      Probationary Summary      Manager Comments     Stere B I U H H H A - D - B     Checkpoint #1: Example of Manager's Comments. Example of Manager's Comments.      Employee Comments     Checkpt #1: Employee Comments | mments. Example                  |  |  |  |  |  |

#### Step 10 of 23 – Completing the Checkpoint

When the checkpoint is complete and no further action is needed, select **Complete Checkpoint**.

| Performance Process                          |      |                 | ራ            | Q   | $\Diamond$ | :        | 0 |
|----------------------------------------------|------|-----------------|--------------|-----|------------|----------|---|
| I O I O I I O I I O I O I O I O I O I O      | Save | Skip Checkpoint | Stop Sharing | Com | plete Ch   | eckpoint | t |
| Checkpoint #1: 45 Day - Review with Employee |      |                 |              |     |            | port     |   |

#### Step 11 of 23 – Checkpoint #1 at 45 Days Complete

No further action is required until the next checkpoint at 90 Days but you do have the ability to add and save notes within the document until the next checkpoint occurs.

#### Step 12 of 23 – Checkpoint #2 at 90 Days

Checkpoint #2 will be an exact repetition of Checkpoint #1, Steps 1 - 11. The only difference is that the comments from Checkpoint #1 are automatically added to Checkpoint #2.

| Core Values Summary |                                                                                                    |     |
|---------------------|----------------------------------------------------------------------------------------------------|-----|
| Manager Comments    | Checkpt #1: Example of Manager's Comments after being shared with the employee.<br>Checkpt#2: Example of comments during checkpoint #2 added to same comments from prior step | (A) |
| Employee Comments   | Font · Size · B I U JE : A · D · E                                                                                                    |     |
|                     | CHECKPOINT #1: Example of Employee's Comments after Manager shared their comments.<br>Example of Employee's Comments after Manager shared their comments.                     |     |
|                     | CHECKPOINT #2 Example of Checkpt #2 Employee Comments.                                                                                                    | ¥   |

You can simply add more comments, separate your comments by colored font or bullet points to differentiate between Checkpoint #1 and #2, or delete everything and start fresh. The comments for Checkpoint#1 will always be separate and available to view by expanding the Checkpoint steps within the document and selecting *View*.

| Performance Process                          | *  |
|----------------------------------------------|----|
| Steps and Tasks                              | C: |
| Annual Annual                                |    |
| UTSA Probationary Review                     |    |
| 09/01/2020 - 02/28/2021                      |    |
| Checkpoint #1: 45 Day<br>Due Date 10/16/2020 |    |
| View                                         |    |
| • Checkpoint #2: 90 Day                      |    |
| Due Date 11/30/2020                          |    |
| View                                         |    |

#### Step 13 of 23 – Checkpoint #3 at 160 Days – Finalize & Complete

Checkpoint #3 and the final Probationary Review are combined. This step is to finalize any comments prior to beginning the evaluation OR utilize it as a way to gather your employee's feedback prior to the final evaluation. However, you can immediately move past Checkpoint 3 to begin the evaluation.

If you decide to gather your employee's feedback prior to the final evaluation, you can Share with the Employee to alert them it's time to log in and provide their feedback.

| Team Performance                                        | Performance Process                                                                                                    |                                                                                                    |  |  |  |  |
|---------------------------------------------------------|----------------------------------------------------------------------------------------------------|----------------------------------------------------------------------------------------------------|--|--|--|--|
| Performance Process                                     | 2 🖪 😌 🎄 🖬 Save                                                                                                    | Share with Employee Complete                                                                                  |  |  |  |  |
| Steps and Tasks C :                                     | UTSA Probationary Review                                                                                                    |                                                                                                    |  |  |  |  |
| James Jinks                                             | Checkpoint #3: 160 Day - Update and Complete                                                                                                    | 🗃 Print   🖃 Notify   🗃 Export                                                                                 |  |  |  |  |
| UTSA Probationary Review                                | James Jinks<br>Actions -                                                                                                    |                                                                                                    |  |  |  |  |
| 09/01/2020 - 02/28/2021                                 | Job Title Asst Director, Utility Ops                                                                                                    | Manager Paul Martinez                                                                                         |  |  |  |  |
| Checkpoint #1: 45 Day                                   | Document Type UTSA Probationary Review                                                                                                    | Period 09/01/2020 - 02/28/2021                                                                                |  |  |  |  |
| Due Date 10/16/2020                                     | Template UTSA Probationary Review                                                                                                    | Document ID 16256                                                                                             |  |  |  |  |
| Checkpoint #2: 90 Day Due Date 11/30/2020               | Status In Progress                                                                                                    | Due Date 02/08/2021                                                                                           |  |  |  |  |
| Checkpoint #3: 160 Day     Due Date 02/08/2021          | Your comments are currently not shared with your employee                                                                                                    |                                                                                                    |  |  |  |  |
| Update and Complete                                     | PROBATIONARY REVIEW: Checkpoint #3 at 160 Days.                                                                                                    |                                                                                                    |  |  |  |  |
|                                                         | <ul> <li>UTSA Probationary Reviews utilize checkpoints which allow Managers to build upon their feed<br/>the 45 and 90 day mark.</li> </ul>                                                                                                    | dback throughout the probationary period. Checkpoin                                                           |  |  |  |  |
| Complete Manager Evaluation     Due Date     02/08/2021 | <ul> <li>At the 160 day mark, you will finalize the checkpoint comments and begin the probationary eva<br/>from the Next Level Supervisor and then share the evaluation with your employee. After condu<br/>evaluation and provide their final thoughts.</li> </ul>                               | aluation. Once the evaluation is complete, you will gr<br>ucting a review meeting, the employee will acknowle |  |  |  |  |
| Update and Submit                                       | If you have any questions, contact your HRBP at HRBP@utsa.edu or call (210) 458-4250.                                                                                                    |                                                                                                    |  |  |  |  |
| Pending Approval                                        | To begin the checkpoint:                                                                                                    |                                                                                                    |  |  |  |  |
| Share with Employee                                     | I. Finalize your comments on the employees progress against their performance criteria. Save to     NOTE: You will not Share with Employee at this time, that step will come after you complete th                                                                                                | o save your work and come back later.                                                                         |  |  |  |  |
| Pending Acknowledgement                                 |                                                                                                    | · · · · · · · · · · · · · · · · · · ·                                                                         |  |  |  |  |
|                                                         | To complete the checkpoint:                                                                                                    |                                                                                                    |  |  |  |  |
|                                                         | <ol> <li>To move into the final evaluation, select the Complete button. Then expand the Complete Manager Evaluation step and select the Update and the evaluation.</li> <li>NOTE: You will be able to reference the checkpoint comments by expanding Checkpoint #3 and selecting View.</li> </ol> |                                                                                                    |  |  |  |  |
|                                                         |                                                                                                    |                                                                                                    |  |  |  |  |
|                                                         | Core Values Operation Excellence Personal Growth Overall Summary                                                                                                    |                                                                                                    |  |  |  |  |
|                                                         |                                                                                                    |                                                                                                    |  |  |  |  |

Once you select Complete and confirm, you can refresh the Task Panel and then select Update and Submit to open the evaluation.

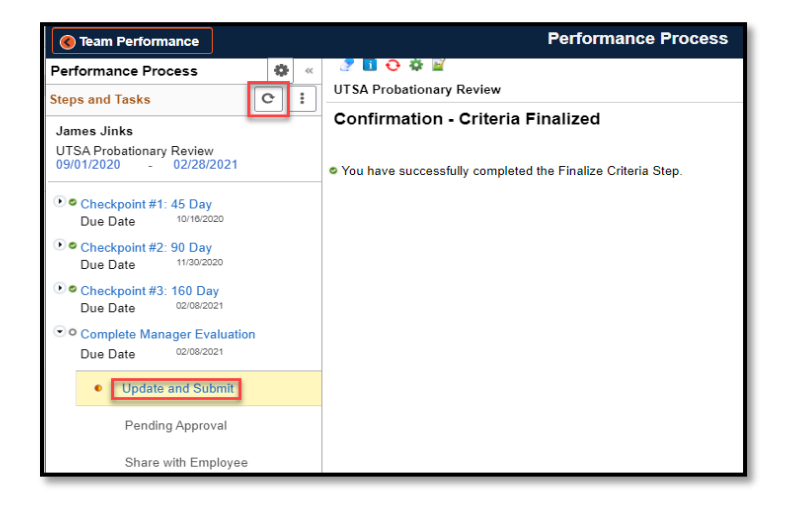

#### Step 14 of 23 – Completing the Manager's Evaluation

The Probationary Review will contain all of the same questions as the Checkpoints and function exactly like the Annual Evaluations in that a final rating will be calculated.

Notice that the comments from prior checkpoints are not included. You can use the opportunity to provide a summary of performance or you can expand Checkpoint #3 to View the Checkpoint document of accumulated comments and copy/paste as needed.

#### Probationary Review – Manager

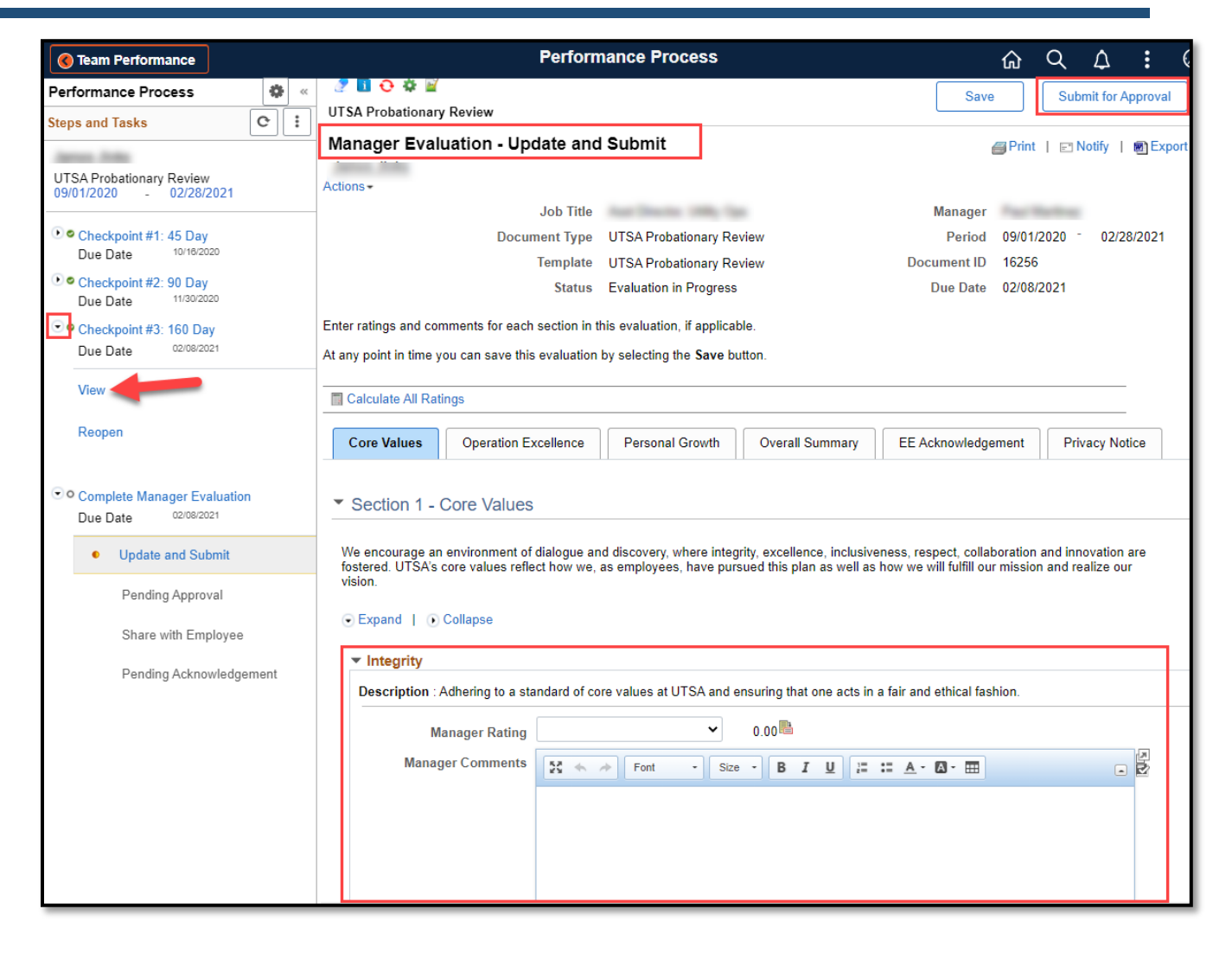

#### Step 15 of 23 – Evaluate Core Values

Select the **Core Values** tab, click <u>Expand</u> and provide **Comments** for each Core Value. Rate the employee on each competency on a 1-4 scale.

| Core Values Operation Ex                                                                                                    | cellence Personal Growth                                                   | Overall Summary                                         | EE Acknowledgeme                                         | ent Privacy Notice                                |
|----------------------------------------------------------------------------------------------------|----------------------------------------------------------------------------|---------------------------------------------------------|----------------------------------------------------------|---------------------------------------------------|
| Section 1 - Core Values                                                                                                    |                                                                            |                                                         |                                                          |                                                   |
| We encourage an environment of<br>fostered. UTSA's core values refle-<br>vision.<br>• Expand   • Collapse<br>• Integrity<br>Description : Adhering to a sta | dialogue and discovery, where integ<br>ect how we, as employees, have purs | rity, excellence, inclusiv<br>sued this plan as well as | eness, respect, collabora<br>how we will fulfill our mis | ation and innovation are<br>ssion and realize our |
| Manager Rating                                                                                                    | ~                                                                          | 0.00                                                    |                                                          |                                                   |
| Manager Comments                                                                                                    |                                                                            | - B <i>I</i> <u>U</u> ]≣                                | :≣ <u>A</u> ·⊠·⊞                                         |                                                   |
|                                                                                                    | 1. Does Not Meet Expectations                                              |                                                         |                                                          |                                                   |
|                                                                                                    | 2. Somewhat Meets Expectations                                             |                                                         |                                                          |                                                   |
|                                                                                                    | 3. Meets Expectations                                                      |                                                         |                                                          |                                                   |
|                                                                                                    | 4. Exceed Expectations                                                     |                                                         |                                                          |                                                   |
| Created By Template                                                                                                    | 02/10/2021 11:11AN                                                         | Л                                                       |                                                          |                                                   |

#### Step 16 of 23 – Evaluate Operation Excellence & Personal Growth

Repeat step 15 for **Operation Excellence** tab and **Personal Growth** tab.

#### Step 17 of 23 – Overall Summary

Select the **Overall Summary** tab. Click <u>Calculate All Ratings</u> link to calculate average ratings. Provide overall **Comments** for the evaluation.

| Statu                                                                                     | Evaluation in Progress                                                                         | Due Date 02/08/20                     | 21                                        |
|-------------------------------------------------------------------------------------------|------------------------------------------------------------------------------------------------|---------------------------------------|-------------------------------------------|
| Enter ratings and comments for each section in                                            | this evaluation, if applicable,                                                                |                                       |                                           |
| At any point in time you can save this evaluation                                         | n by selecting the Save button.                                                                |                                       |                                           |
|                                                                                           |                                                                                                |                                       |                                           |
| Calculate All Ratings                                                                     |                                                                                                |                                       |                                           |
|                                                                                           |                                                                                                |                                       |                                           |
| Core Values Operation Excellence                                                          | Personal Growth Overall Summa                                                                  | EE Acknowledgement                    | Privacy Notice                            |
|                                                                                           |                                                                                                |                                       | 1                                         |
| Section 4 - Probationary Summ                                                             | arv                                                                                            |                                       |                                           |
|                                                                                           |                                                                                                |                                       |                                           |
| Discos comment on work that is less than a                                                | tisfectory and include recommon detions for                                                    | siding the employee is centiouing hi  | la ar ar ar ar ar ar ar ar ar ar ar ar ar |
| Please comment on work that is less than s<br>problem areas exist please indicate the nat | atistactory and include recommendations for a<br>ure of the problem including dates of counsel | aiding the employee in continuing his | s/ner progress. If<br>commendation for    |
| improvement.                                                                              | are of the problem modeling dates of sources                                                   | ing, caper neery action taken and re- |                                           |
|                                                                                           |                                                                                                |                                       |                                           |
| Probationary Summary Summary                                                              |                                                                                                |                                       |                                           |
|                                                                                           |                                                                                                |                                       |                                           |
| Manager Rating 3. Meets Exp                                                               | ectations 3.50 🛗 💷                                                                             |                                       |                                           |
| Comments 58 4                                                                             | East Cize D T II 12                                                                            |                                       |                                           |
|                                                                                           |                                                                                                |                                       |                                           |
|                                                                                           |                                                                                                |                                       |                                           |
|                                                                                           |                                                                                                |                                       |                                           |
|                                                                                           |                                                                                                |                                       |                                           |
|                                                                                           |                                                                                                |                                       |                                           |
|                                                                                           |                                                                                                |                                       |                                           |
|                                                                                           |                                                                                                |                                       |                                           |

#### Step 18 of 23 – EE Acknowledgment Tab

Note: *EE Acknowledgment* will be completed at a later step. It will remain blank until the document is shared with the employee to view their evaluation. This will occur after your Supervisor reviews.

| Core Values                            | Operation                                                                                                    | Excellence | Personal Growth | Overall Summary | EE Acknowledgement | Privacy Notice |  |  |  |
|----------------------------------------|----------------------------------------------------------------------------------------------------|------------|-----------------|-----------------|--------------------|----------------|--|--|--|
| <ul> <li>Section 5 -</li> </ul>        | Employee                                                                                                    | Acknowled  | lgement         |                 |                    |                |  |  |  |
| Prior to the emplo<br>the Employee cor | Prior to the employee acknowledging the probationary review, they may provide comments below. By acknowledging this probationary appraisal, the Employee confirms that a meeting was held to review and discuss the appraisal. |            |                 |                 |                    |                |  |  |  |
| Employee (                             | Comments                                                                                                    |            | ,               |                 |                    | <u>R</u>       |  |  |  |
|                                        |                                                                                                    |            |                 |                 |                    |                |  |  |  |
|                                        |                                                                                                    |            |                 |                 |                    |                |  |  |  |

#### Step 19 of 23 – Submit for Approval

Select Save. This allows you to save where you are and come back later to edit.

If you are done with the evaluation, click Submit for Approval for Next Level Supervisor Approval.

#### Probationary Review – Manager

| <b>Oream Performance</b>                            | Performance Process                    |         | ŵ          | Q     | $\Diamond$ | :        | $\otimes$ |
|-----------------------------------------------------|----------------------------------------|---------|------------|-------|------------|----------|-----------|
| Performance Process                                 |                                        |         | Save       | Sut   | omit for A | \pproval |           |
|                                                     | Manager Evaluation - Update and Submit |         | Print      |       | Notify     | 🗃 Exp    | ort       |
| UTSA Probationary Review<br>09/01/2020 - 02/28/2021 | Actions -                              | Managor |            |       |            |          |           |
| • Checkpoint #1: 45 Day                             | Document Type UTSA Probationary Review | Period  | 09/01/2020 | ) - 0 | 2/28/202   | 21       |           |

**Note:** If you hold multiple positions, choose the position that relates to the manager role to evaluate the employee.

| Data |               |             |                 |                                |  |  |  |
|------|---------------|-------------|-----------------|--------------------------------|--|--|--|
|      | Job Title     | Department  | Supervisor Name | Company                        |  |  |  |
| ۲    | PROFESSOR     | COS BIOLOGY | Garry White     | University of Texas, San Anton |  |  |  |
| ٥    | ENDOWED CHAIR | COS BIOLOGY | Garry White     | University of Texas, San Anton |  |  |  |

#### Step 20 of 23 – Next Level Supervisor Approval

Your Supervisor will receive an email to log in and review/approve the probationary review. Once approved, you will receive an email notification.

**Note:** Denied evaluations will include comments for rework within the email only. Approver comments are not available on the document itself.

#### Step 21 of 23 – Share Evaluation with Employee

Repeat Steps 1-4 to access the document currently in an Approval- Approved status.

| Contract Team Performance |                                   | Team Performance         |                     | ራ                        | α    | 1                | :  | $\otimes$ |
|---------------------------|-----------------------------------|--------------------------|---------------------|--------------------------|------|------------------|----|-----------|
| Current Documents         | Current Documents                 |                          |                     |                          |      |                  |    |           |
| Historical Documents      |                                   |                          |                     |                          |      |                  |    |           |
| View-Only Documents       |                                   |                          |                     |                          |      |                  | 5  | rows      |
|                           | <u> </u>                          |                          |                     |                          |      |                  |    | ₩.        |
| Approve Documents         | Name / Job Title                  | Document Type            | Document Status     | Period Beg<br>Period End | in / | Next Due<br>Date | •  |           |
|                           | Anna Anto<br>Antifector (100) (pa | UTSA Probationary Review | Approval - Approved | 09/01/2020<br>02/28/2021 |      | 02/08/20         | 21 | >         |

Select **Share with Employee**. Until the document is shared, the employee cannot view the evaluation or prior checkpoints.

| Team Performance                                 |             | Pe                                       | Performance Process 🏠     |         |              |          |            | :             |
|--------------------------------------------------|-------------|------------------------------------------|---------------------------|---------|--------------|----------|------------|---------------|
| Performance Process                              | <b>\$</b> « | 🥭 🖬 😌 🌣 🕅                                |                           |         |              | Share    | e with Err | nployee       |
| Steps and Tasks                                  | C :         | UTSA Probationary Review                 |                           |         |              | L        |            |               |
| 1000 C                                           |             | Manager Evaluation - Share with Employee |                           |         |              | nt   🖃 M | Notify     | Export Export |
| UTSA Probationary Review 09/01/2020 - 02/28/2021 | Overview    | Actions                                  |                           |         |              |          |            |               |
|                                                  |             | Job Title                                | the local sector with the | Manager | The Sectors  |          |            |               |
| Checkpoint #1: 45 Day                            |             | Document Type                            | UTSA Probationary Review  | Period  | 09/01/2020 - | 02/28/20 | 021        |               |

Once Shared, you can refresh the Task Panel and select the current step Pending Acknowledgement.

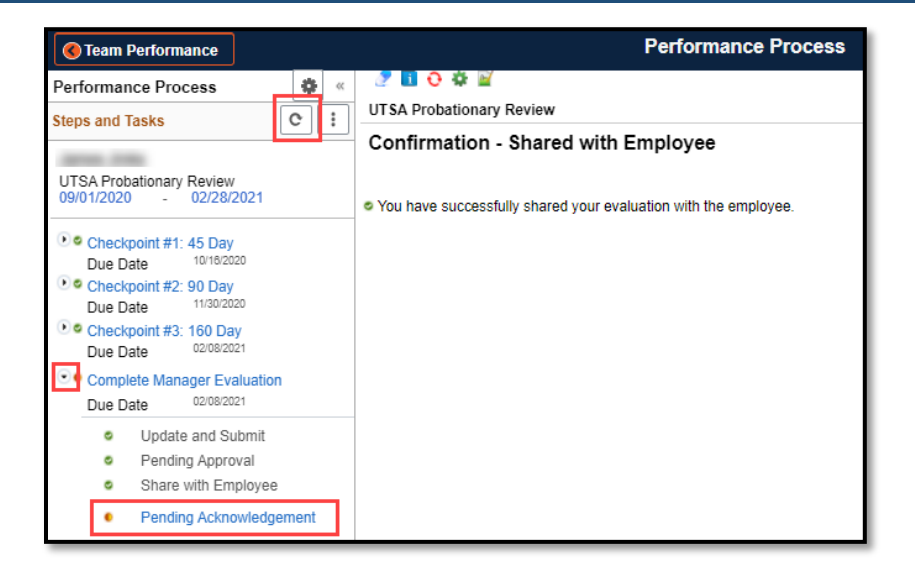

#### Step 22 of 23 – Employee Acknowledgement

The employee receives an email to alert them its time to acknowledge their probationary review.

After the document has been acknowledge by the employee, you will receive an email that contains their final comments and then the system will automatically complete the document on your behalf.

#### Step 23 of 23 – Probationary Review Complete

You can find the document within your Team **Performance Tile** > **Historical Documents** where you can review each of the checkpoints and final evaluation in the future.

| Contract Team Performance | Team Performance                                                                                                    |                          |                 |  | α                  | ∠9             | : | $\oslash$            |
|---------------------------|----------------------------------------------------------------------------------------------------|--------------------------|-----------------|--|--------------------|----------------|---|----------------------|
| Current Documents         | Historical Documents                                                                                                    |                          |                 |  |                    |                |   |                      |
| 📷 Historical Documents    |                                                                                                    |                          |                 |  |                    |                |   |                      |
| View-Only Documents       | Ţ                                                                                                    |                          |                 |  |                    |                |   | $\uparrow\downarrow$ |
| Approve Documents         | Name / Job Title                                                                                                    | Document Type            | Document Status |  | Period<br>Period   | Begin /<br>End |   |                      |
|                           | Annual Annual Contra Contra Co | UTSA Probationary Review | Completed       |  | 09/01/2<br>02/28/2 | 2020<br>2021   |   | >                    |

#### Probationary Review – Manager

| <b>Team Performance</b>                             | Performance Process                                                                                                    |                               |                         |                    | 厽              | Q               | <u>ل</u> | :       | Q      |       |     |
|-----------------------------------------------------|----------------------------------------------------------------------------------------------------|-------------------------------|-------------------------|--------------------|----------------|-----------------|----------|---------|--------|-------|-----|
| Performance Process                                 | 🭠 🖪 👴 🔅 🗑<br>UTSA Probationary Review                                                                                                    |                               |                         |                    |                |                 |          |         |        |       | ٦   |
| UTSA Probationary Review<br>09/01/2020 - 02/28/2021 | Manager Evaluation - Completed                                                                                                    |                               |                         |                    |                |                 | e Prin   | it   🖻  | Notify | 圖 Exp | ort |
|                                                     | Job Title                                                                                                    | ter lines and in              |                         | Manager            | Page Name      |                 |          |         |        |       |     |
| Checkpoint #1: 45 Day                               | Document Type                                                                                                    | UTSA Probationary Revie       | ew                      | Period             | 09/01/2020     | - 02/28/20      | 21       |         |        |       | 1   |
| Due Date 10/16/2020                                 | Template                                                                                                    | UTSA Probationary Revie       | ew                      | Document ID        | 16256          |                 |          |         |        |       |     |
| View                                                | Status                                                                                                    | Completed                     |                         | Due Date           | 02/08/2021     |                 |          |         |        |       |     |
| _                                                   | The document status is Complete. No further act below.                                                                                                    | ion is required but if you ha | ave any questions, plea | se contact HR at 2 | 10-458-4250 or | r at one of the | email a  | ddresse | 5      |       |     |
| Checkpoint #2: 90 Day                               | Annual Evaluations: HR@utsa.edu                                                                                                    |                               |                         |                    |                |                 |          |         |        |       |     |
| Due Date     • Probationary Reviews: HRBP@utsa.edu  |                                                                                                    |                               |                         |                    |                |                 |          |         |        |       |     |
| View                                                |                                                                                                    |                               |                         |                    |                |                 |          |         |        |       |     |
| Checkpoint #3: 160 Day                              | Core Values Operation Excellence                                                                                                    | Personal Growth               | Overall Summary         | EE Acknowledge     | ement P        | rivacy Notice   |          |         |        |       |     |
| Due Date 02/08/2021                                 |                                                                                                    |                               |                         |                    |                |                 |          |         |        |       |     |
| View                                                | Section 1 - Core Values                                                                                                    |                               |                         |                    |                |                 |          |         | -      |       |     |
| Complete Manager Evaluation                         | We encourage an environment of dialogue and discovery, where integrity, excellence, inclusiveness, respect, collaboration and innovation are fostered. UTSA's core values reflect how we, as employees, have pursued this plan as well as how we will fulfill our mission and realize our vision. |                               |                         |                    |                |                 |          |         |        |       |     |
| Due Date 02/08/2021                                 | Expand        Collapse                                                                                                    |                               |                         |                    |                |                 |          |         |        |       |     |
| View                                                | ▶ Integrity                                                                                                    |                               |                         |                    |                |                 |          |         |        |       |     |